# Remote Deposit Capture Driver Installation Guide

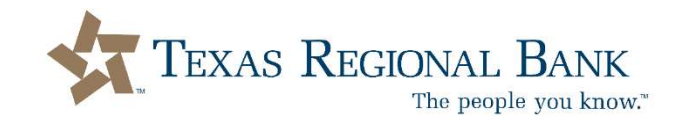

## **HELPFUL HINTS**

#### **Disable Anti-Virus Programs**

Before running the device driver installation, temporarily disable anti-virus software. Failing to do so may cause issues with the installation.

#### Disconnect your Remote Deposit Capture (RDC) Equipment

This is very important. Before you begin installation, please disconnect the RDC machine from your computer.

#### **IT Support & Troubleshooting**

Your IT department may limit your ability to download external software for security purposes. If you believe this to be the case, please contact your IT support team. It is highly recommended that the driver installation only be performed by a system Administrator.

#### **De-Installation of Existing RDC Driver**

Once the installation begins, the system will check for previously installed RDC drivers.

- If prompted, click "Yes" to remove the previous driver and begin installation.
- If multiple RDC machines are to be used on the same computer, click "No" and the installation will start automatically.

#### Installation of Silver Bullet Ranger RDC Machine

If installation contains Silver Bullet Ranger scanner drivers, they will be installed. Installation will set up the computer to user Enterprise Source Capture:

- Installation will install Alternatiff and ZipTrace; these applications are required to use Source Capture.
- Links to the Fiserv Support Portal and Web Capture will be created on all user desktops.
- Installation will add Fiserv URLs to the IE Trusted Sites and will change the IE Trusted Sites settings to enable most of the Active X settings.
- Installation will next disable USB selective sleep (suggested for most scanner types).
- Sets DCOM settings to Connect/Identify; this is needed to launch Source Capture.

## **Driver Installation Instructions**

## **Home Page**

Please verify that your remote deposit scanner (RDC) device is disconnected from your computer. From the BOL home page select:

- 1. Checks & Deposits
- 2. Deposit Checks

| TEXAS REGIONAL BANK |              |                 |                   |                |  |  |  |  |
|---------------------|--------------|-----------------|-------------------|----------------|--|--|--|--|
| Home Accou          | ints Payme   | nts & Transfers | Checks & Deposits | Administration |  |  |  |  |
| Checks & deposits   |              |                 |                   |                |  |  |  |  |
| STOP PAYMENTS       | POSITIVE PAY | DEPOSIT CHECKS  |                   |                |  |  |  |  |

## **RDC Home Page**

The RDC home page will launch from a new browser window. From the menu on the top righthand corner of the RDC page, select the following:

- 1. Help
- 2. Download Page

|                                                                                                    |                  |               |             |           |                    |            |                    |         |                          | Welcome, TRB TE                                                                  | ST ON    |
|----------------------------------------------------------------------------------------------------|------------------|---------------|-------------|-----------|--------------------|------------|--------------------|---------|--------------------------|----------------------------------------------------------------------------------|----------|
| Home                                                                                                  |                  |               |             |           |                    |            |                    |         |                          | User Audi Help -                                                                 | Logo     |
|                                                                                                    | View Deposits    | View Items    | Reports     |           |                    |            |                    |         |                          | About                                                                            |          |
| reate Deposit                                                                                         | Pending Deposits | O All Deposit | s           |           |                    |            | Rows per pag       | e: 10 🛩 |                          | Set Logging t                                                                    | evel     |
| art a new deposit by clicking the Create Deposit<br>tton below, enter specifics on your deposit, then | Search           |               |             |           |                    |            |                    |         | 7                        | Workstation S                                                                    | tatus    |
| sk Continue.                                                                                          | Deposit ID       | Account # Ac  | ccount Name | Work Type | Processing Date SI | latus      | Deposit Total (\$) | Actions |                          | Ranger Remo                                                                      | te       |
| Create Deposit                                                                                        |                  |               |             |           |                    |            |                    |         |                          |                                                                                  |          |
| Aessages 🔺                                                                                            |                  |               |             |           |                    |            |                    |         |                          |                                                                                  |          |
|                                                                                                    | 1                |               |             |           |                    |            |                    |         |                          |                                                                                  |          |
|                                                                                                    |                  |               |             |           |                    |            |                    |         |                          |                                                                                  |          |
|                                                                                                    |                  |               |             |           |                    |            |                    |         | the second second second |                                                                                  | -        |
|                                                                                                    |                  |               |             |           |                    |            |                    |         | LICOL AL                 |                                                                                  | WIT IN T |
|                                                                                                    |                  |               |             |           |                    |            |                    |         | User Au                  | dit Help - Lo                                                                    | go       |
|                                                                                                    |                  |               |             |           |                    |            |                    |         | User Au                  | About                                                                            | goi      |
|                                                                                                    |                  |               |             |           |                    |            |                    |         | User Au                  | About                                                                            | go       |
|                                                                                                    |                  |               |             |           |                    |            |                    | 1       | User Au                  | About<br>Set Logging Leve                                                        | go       |
|                                                                                                    |                  |               |             |           | No deposits to     | display 44 | Page 1 of          | t   Þ   | User Au                  | dit Help + Lo<br>About<br>Set Logging Leve<br>Download Page                      | go       |
|                                                                                                    |                  |               |             |           | No deposits to     | display    | I Page 1 of        | t   Þ   | User Au                  | dit Help → Lo<br>About<br>Set Logging Leve<br>Download Page<br>Workstation Statu | go<br>I  |
|                                                                                                    |                  |               |             |           | No deposits to     | display 4  | 4 Page 1 of        | t] >    | UserAu                   | dit Help → Lo<br>About<br>Set Logging Leve<br>Download Page<br>Workstation Statu | gio<br>I |

# **Download Page**

|                                 |                                                                                                    | Rows per page: 10 🕶 |
|---------------------------------|----------------------------------------------------------------------------------------------------|---------------------|
| Category: Show All              | ~                                                                                                    |                     |
| Component                       | Description                                                                                                    |                     |
| CTS LS100                       | Installs Image Viewer, Logging, and Specified Scanner Driver. Also<br>makes necessary setting changes for Internet Explorer. | Install Now         |
| CTS LS150                       | Installs Image Viewer, Logging, and Specified Scanner Driver. Also<br>makes necessary setting changes for Internet Explorer. | Install Now         |
| DigitalCheck TS Series and CX30 | Instal s Image Viewer, Logging, and Specified Scanner Driver. Also makes necessary setting changes for Internet Explorer.    | Install Now         |
| Epson CaptureOne                | Installs Image Viewer, Logging, and Specified Scanner Driver. Also<br>makes necessary setting changes for Internet Explorer. | Install Now         |
| Epson TMS2000                   | Installs Image Viewer, Logging, and Specified Scanner Driver. Also<br>makes necessary setting changes for Internet Explorer. | Install Now         |
| MagTek Excella                  | Installs Image Viewer, Logging, and Specified Scanner Driver. Also<br>makes necessary setting changes for Internet Explorer. | Install Now         |
| Panini                          | Installs Image Viewer, Logging, and Specified Scanner Driver. Also<br>makes necessary setting changes for Internet Explorer. | Install Now         |
| RDM EC7000                      | Installs Image Viewer, Logging, and Specified Scanner Driver. Also<br>makes necessary setting changes for Internet Explorer. | Install Now         |
| SmartSource Edge                | Installs Image Viewer, Logging, and Specified Scanner Driver. Also                                                           | Install Now         |

From the download page, click "Install Now" for the RDC scanner type you currently operate. You device should be either a Panini or Digital Check.

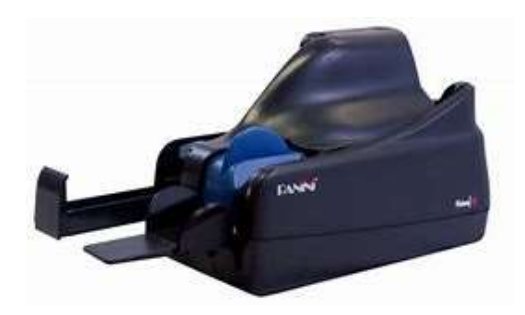

(Panini)

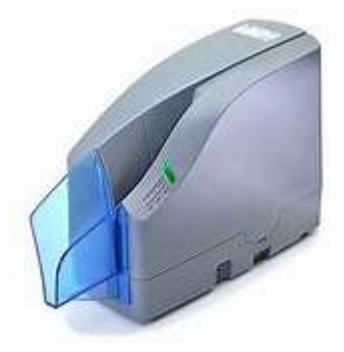

(Digital Check)

## **Successful Download**

Depending on your web browser, a download pop up may appear. Monitor the status bar until download is complete. Below is an example of what your download in progress may look like.

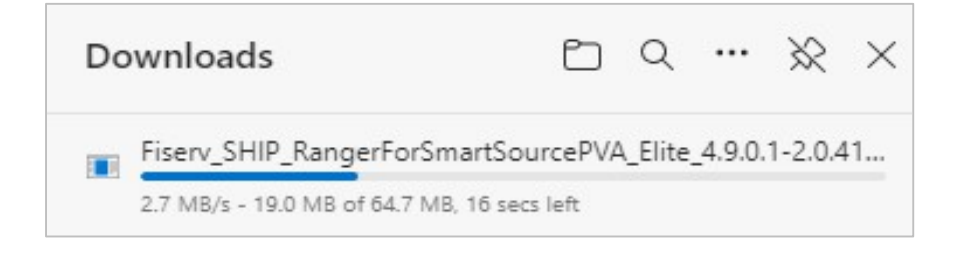

# **Download Troubleshooting**

If an error occurs after the download is complete, a display will appear as shown below (*fig 1*). Simply click on the three dots and the drop-down box will appear (*fig 2*). Select "Keep"

| Downloads             | Ď              | Q       |         | ≫          | $\times$ |
|-----------------------|----------------|---------|---------|------------|----------|
| Fiserv_SHIP_RangerFor | SmartSourcePVA | A_Elite | _4.9.0. | 1-<br>aded |          |

| Do       | ownloads                                                           | Đ                  | Q            |     | $\approx$ | × |
|----------|--------------------------------------------------------------------|--------------------|--------------|-----|-----------|---|
| •        | Fiserv_SHIP_RangerForSmartSo<br>2.0.41.5_RR_v2.2.1.7 (1).exe isn't | urcePVA<br>t commo | _Eli<br>only | Ŵ   |           |   |
| <b>X</b> | User form signed Geor                                              | Delete<br>Keep     |              |     |           |   |
|          |                                                                    |                    |              | fic | g 2       |   |

## **Browser Security Settings**

Your computer's security settings may ask to you to reconfirm the download. Below is an example of Microsoft Defender SmartScreen whereby you would select "Show more" and then "Keep anyway."

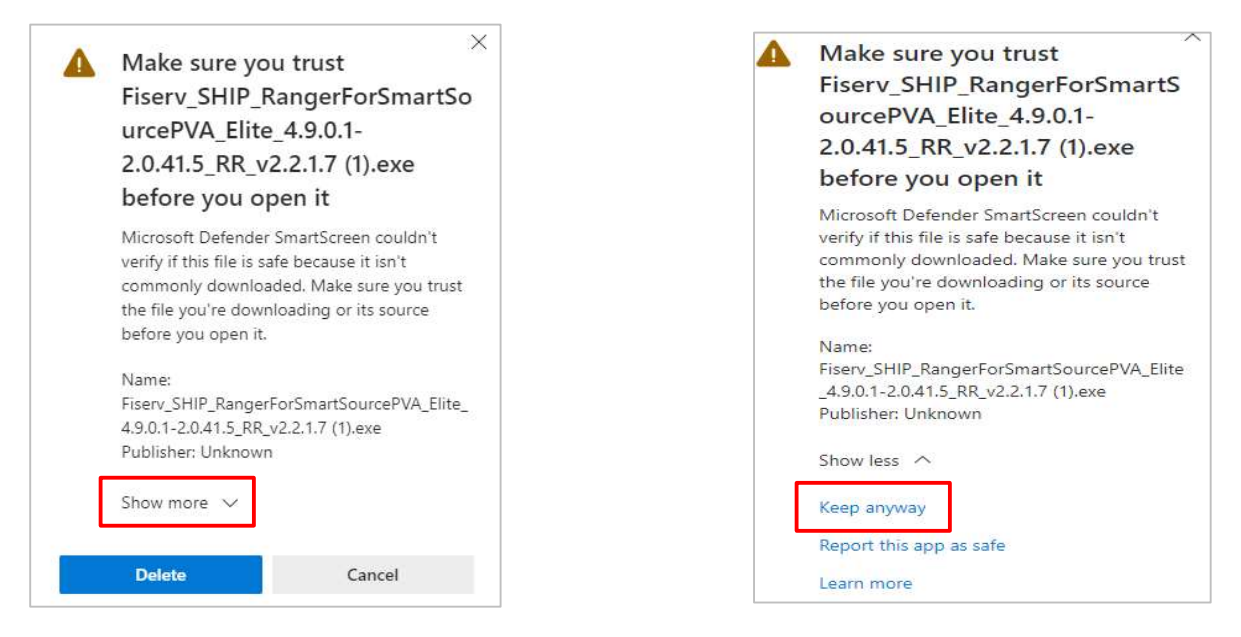

# **Final Steps**

Once your driver installation is complete:

- 1. Log out of Business Online
- 2. Reconnect your RDC device to your computer
- 3. Restart your computer

You can now log back into Business Online as your RDC device is ready for use.